## Instructions to Add a New Vendor

| PROCESS/PROCEDURE                                                                                                    |                                                                  |                                                                                                    |                                                                   |              |      |    |
|----------------------------------------------------------------------------------------------------|------------------------------------------------------------------|----------------------------------------------------------------------------------------------------|-------------------------------------------------------------------|--------------|------|----|
| Instructions for adding New Vendors in                                                                                                    | to your County Q                                                 | uickbooks Acco                                                                                                    | ount.                                                             |              |      |    |
| INSTRUCTIONS                                                                                                    |                                                                  |                                                                                                    |                                                                   |              |      |    |
| <ol> <li>From the Dashboard, hover your<br/>mouse over the "Expenses" tab. A<br/>submenu will pop-up as shown.<br/>Select "Vendors".</li> </ol>                                                                                                    |                                                                  |                                                                                                    |                                                                   |              |      |    |
|                                                                                                    | Expenses                                                         |                                                                                                    | Expenses                                                          |              | 1    | E  |
|                                                                                                    | Workers                                                          | N.                                                                                                    | /endors                                                           | Ð            | ,    | ck |
| 2. Select "New Vendor" in the upper right corner of your screen.                                                                                                    | Prepare 1099s Vew vendor                                         |                                                                                                    |                                                                   |              |      |    |
| <ol> <li>Complete the Vendor information<br/>and click Save.</li> </ol>                                                                                                    | Vendor Information<br>Company<br>Title First name Middl          | Emeil<br>Separate multiple                                                                                                    | Email<br>Separate multiple emails with commas<br>Phone Mobile Fax |              |      |    |
| Note: Choose/Edit the "Display Name As"<br>box to your preference. This may be<br>advantageous when different checks are<br>written to the same Vendor but may go<br>to a different address (i.e. UK Quarterly<br>Payment checks vs. UK Regulatory<br>services fees) | * Display name as<br>Print on check as 🗸 Use disp<br>Address map | Other<br>Billing rate (/hr)<br>Terms                                                                                                    | Website                                                           |              |      |    |
|                                                                                                    | Street<br>City/Town<br>ZIP code<br>Notes                         | Street     Enter Text <ul> <li>Gity/Town</li> <li>State/Province</li> <li>Oll/16/2019</li> </ul> Oll/16/2019 <ul> <li>Account no.</li> </ul> Account no.            Account no. <ul> <li>Appears in the memo of all payments</li> </ul> |                                                                   |              |      |    |
|                                                                                                    | () Attachments Maximum size: 20MB                                |                                                                                                    | Business ID No.                                                   |              |      |    |
| TIPS & TRICKS                                                                                                    | Cancei                                                           |                                                                                                    | rnvscy                                                            |              | Sāve |    |
| •                                                                                                    |                                                                  |                                                                                                    |                                                                   |              |      |    |
| CONTACT INFO                                                                                                    |                                                                  |                                                                                                    |                                                                   |              |      |    |
| Contact District Support Staff or the Extens                                                                                                    | ion Financial Opera                                              | ations team, wit                                                                                                    | h any quest                                                       | ions or issu | es.  |    |